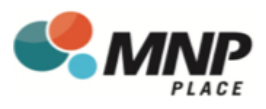

## **New DaySmart Recreation Account Registration**

## To register follow these steps:

- 1. Download the app Member-DaySmart Recreation or visit: https://member.daysmartrecreation.com/#/online/planetice/register Company Code: GSL Recreation Centres
- 2. Create new user & fill out required login details

| 10:39 ail to ID   Done alaysmartrecreation.com AA   ≥ GSL Recreation Centres ID |            |  |  |  |  |  |
|---------------------------------------------------------------------------------|------------|--|--|--|--|--|
| YOUR INFO                                                                       | DRMATION   |  |  |  |  |  |
| PASSWORD <b>O</b> *                                                             | CONFIRM *  |  |  |  |  |  |
| FIRST NAME *                                                                    |            |  |  |  |  |  |
| < >                                                                             | <u>Ф</u> Ø |  |  |  |  |  |

4. Click on the Menu

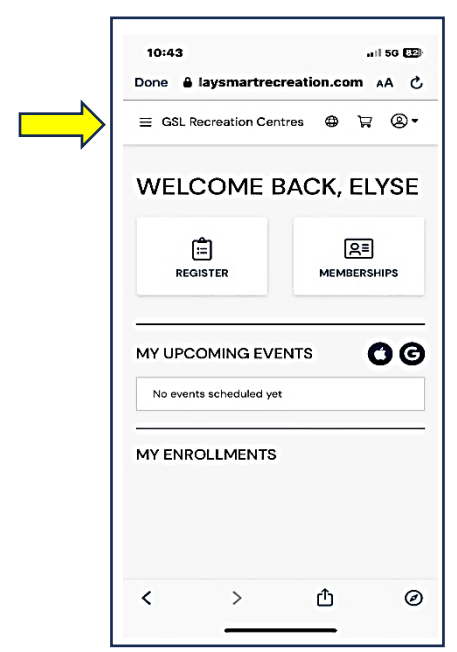

**3.** Choose RG Facilities (Mission) Ltd as your location

| apps.daysmartrecreation.com                                                                                                    |                     |
|----------------------------------------------------------------------------------------------------|---------------------|
| E GSL Recreation Centres 💮                                                                                                    | ₽⇒                  |
| DCATION *                                                                                                    |                     |
|                                                                                                    | ۵                   |
| RG Facilities (Mission) Ltd                                                                                                    |                     |
| Mission Fitness                                                                                                    |                     |
| COQUITLAM, BC                                                                                                    |                     |
| RG Operations LLP (COQ)                                                                                                    |                     |
| MAPLE RIDGE, BC                                                                                                    |                     |
| COMMUNICATION PREFERENC<br>Send me email and/or text reminders,<br>receipts and notices<br>Send me email and/or text promotion<br>marketing content<br>Show my phone and email information | ES<br>s and<br>n to |
| others on my roster<br>Show my address information to my fi                                                                                                    |                     |

5. Click on Drop-In Events

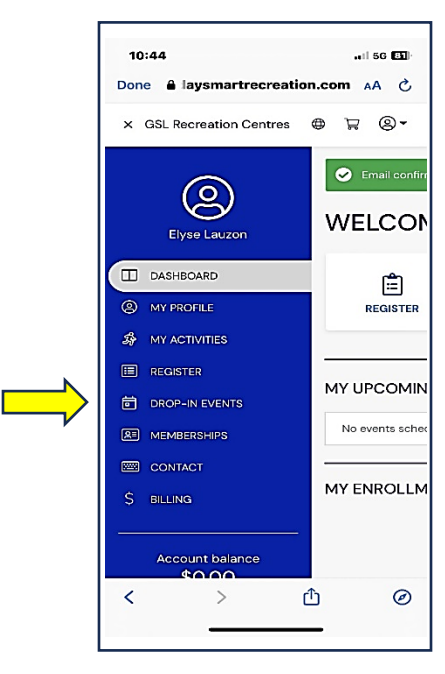

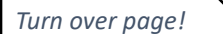

**6.** Select the date, drop-in event, number of participants and add to your cart

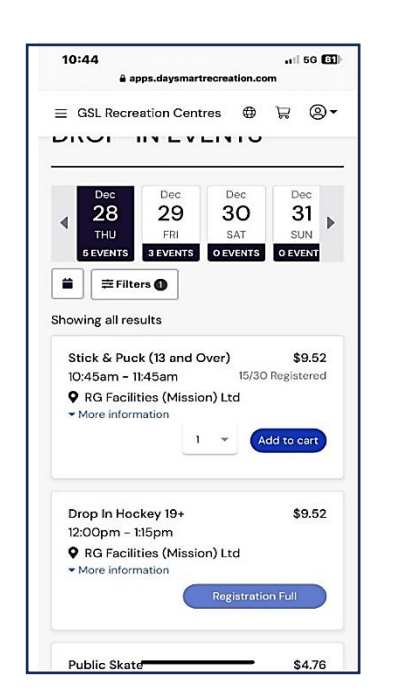

| 10:44          | ä apps.daysmartrecrea                                  | tion.co | .,:  56 🖼)       |  |
|----------------|--------------------------------------------------------|---------|------------------|--|
| ≡ GSL          | Recreation Centres                                     | ₽       | <b>₽</b> 0 @-    |  |
| CHE            | СКОИТ                                                  |         |                  |  |
| CART           | DETAILS                                                |         |                  |  |
| PENDI<br>Stick | NG<br>& Puck (13 and Over)<br>m - 11:45am on 12/28/202 | 3       |                  |  |
|                |                                                        |         | \$9.52<br>©      |  |
| Tax -          | GST                                                    |         | \$0.48           |  |
| SUB T<br>TAX   | OTAL                                                   |         | \$9.52<br>\$0.48 |  |
|                | Registrants                                            |         |                  |  |
|                |                                                        |         |                  |  |

7. Your cart will be pending until registrants

8. Select your payment method and check out.